KOPÍROVACÍ ZAŘÍZENÍ – NÁVOD Stránka | 1

# VÁŽENÍ ČTENÁŘI

K VYUŽITÍ SAMOOBSLUŽNÉ KOPÍRKY V HLAVNÍ STUDOVNĚ JE TŘEBA

VYSTAVENÍ A REGISTRACE ČIPU

## VYSTAVENÍ ČIPU probíhá ve VOLNÉM VÝBĚRU (na tomto poschodí)

## REGISTRACI ČIPU s Vámi poté provedou pracovníci HLAVNÍ STUDOVNY

| NEŽ ZAČNETE                                              | PRACOVAT      |
|----------------------------------------------------------|---------------|
| Dobíjecí čip pro uživatele<br>s jednorázovou registrací. | 18 Kč         |
| Druhý a další dobíjecí čip                               | pro uživatele |
| s platnou roční registrací.                              | 18 Kč         |
| První dobíjecí čip pro uživat                            | ele           |
| s platnou roční registrací                               | zdarma        |

## Kopírovací zařízení se standardně nachází v úsporném režimu

» Aktivujte jej stiskem tlačítka Power r. 1] (to zůstane po chvíli blikání svítit a displej zobrazí úvodní obrazovku [Obr. 2])

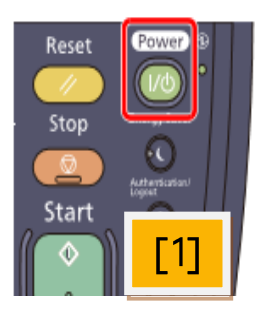

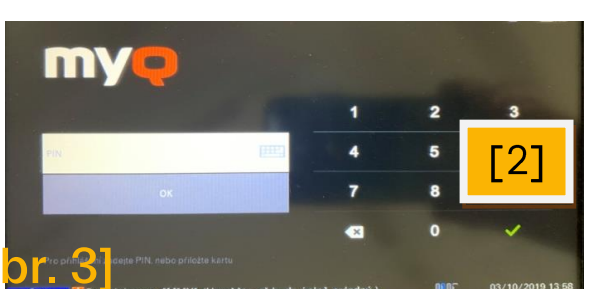

» Přiložte čip ke čtečce [Obr. 3]

(displej zobrazí <mark>Základní Menu</mark> a Údaje o uživateli: Jméno, Příjmení a Výši kreditu <mark>[Obr. 4]</mark>)

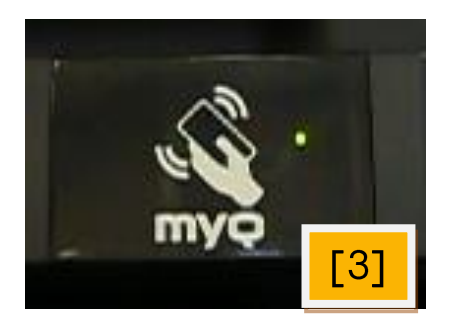

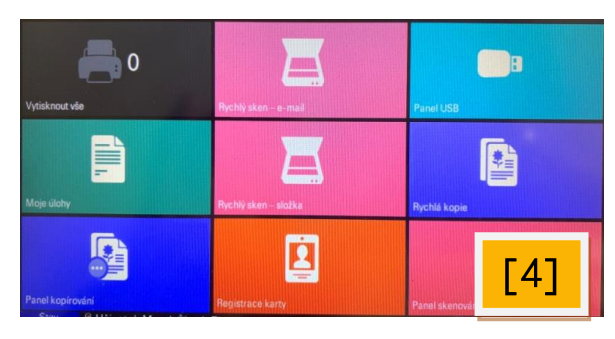

» Pokud se (v jakékoliv fázi práce) potřebujete vrátit k základnímu menu, stiskněte tlačítko Home:

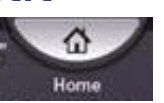

- » Po ukončení práce se přiložením čipu odhlaste [Obr. 3]
- » Dokumenty pokládejte vždy vlevo k šipce [Obr. 5] (A3 na šířku, A4 na výšku nebo šířku)

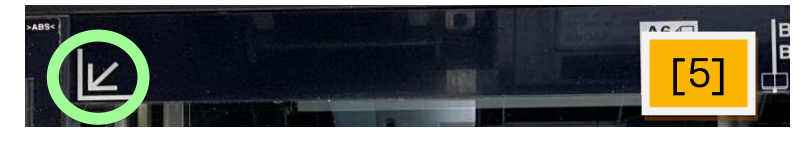

KOPÍROVACÍ ZAŘÍZENÍ – NÁVOD Stránka | 3

## K O P Í R O V Á N Í

## <u>A RYCHLÉ KOPÍROVÁNÍ</u>

Funkce Rychlá kopie je vhodná pro jednoduché kopírování

• JEDNOSTRANNĚ • ČERNOBÍLE • BEZ ÚPRAVY VELIKOSTI •

Ideálně se hodí pro přesné formáty A4 nebo A3 – (originálu)

- » Odklopte víko kopírky směrem vzhůru
- » Vložte dokument (originál) na kontaktní sklo kopírky (Vlevo k šipce [Obr. 5] : A3 na šířku, A4 na výšku nebo šířku)
- » Ze <u>základního menu</u> na displeji vyberte ikonu:

Rychlá kopie

» Stiskem této ikony spustíte kopírování

## **B BĚŽNÉ KOPÍROVÁNÍ**

- FORMÁTY A4, A3, OSTATNÍ BAREVNĚ I ČERNOBÍLE • MOŽNOST ÚPRAV – ZMENŠENÍ, ZVĚTŠENÍ •OBOUSTRANNĚ•
- » Odklopte víko kopírky směrem vzhůru
- » Vložte dokument (originál) na kontaktní sklo kopírky (Vlevo k šipce [Obr. 5] : A3 na šířku, A4 na výšku nebo šířku)
- » Ze základního menu na displeji vyberte ikonu: Panel kopírování
- » Ze zobrazené nabídky vyberte druhou záložku zleva-dole: Orig./Papír/Dokončování
- » Dále vyberte ikonu: Originál Velikost (v tabulce naleznete nabídku FORMÁTŮ a ORIENTACÍ )
- » Z této nabídky vyberte ikonu odpovídající originálu (na skle)
- » Náhled zobrazí podobu kopírovaného dokumentu \*
  - \* Pro podrobnější Náhled stiskněte ikonu: Podrobn.
     Z Náhledu se navrátíte stiskem ikony: → → → → → Zavřít a Zrušit

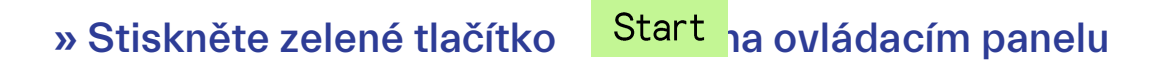

### B1 KOPÍROVÁNÍ-ZMENŠOVÁNÍ

Zmenšení dokumentu (originálu) je možné provést dvěma způsoby: B1 |: Přes nastavení formátů B2 |: Zadáním velikosti – originál změřit

- » Ze základního menu na displeji vyberte ikonu: Panel kopírování
- » Ze zobrazené nabídky vyberte druhou záložku zleva-dole: Orig./Papír/Dokončování
- » Dále vyberte ikonu: Originál Velikost
- » Nyní je třeba určit poměr formátu (zadání zmenšení):
- » Jedná se o poměr <u>NEJBLIŽŠÍ VYŠŠÍ k originálu (na skle)</u> (př.: když originál přesahuje A4, nejbližší-vyšší (formát) je FOLIO)
- » V návaznosti na bod předchozí vyberte na displeji ikonku s označením příslušné velikosti a potvrďte stiskem tlačítka OK
- » Na displeji vyberte první záložku zleva-dole: Rychlé nastavení
- » Ze zobrazené nabídky vyberte ikonu: Auto Papír Výběr
- » Zvolte: A4 Běžný
- » Nyní stiskněte ikonu vedle vpravo: 100% Lupa (stále se nacházíme v záložce: Rychlé nastavení)
- » Z nabídky vyberte POMĚR odpovídající požadovanému zmenšení

90% Folio >> A4

70% A3 >> A4

80% B4 >> A4**★** 

#### » Náhled zobrazí podobu kopírovaného dokumentu

\* Poměr: 80% B4 >> A4 není přímo v nabídce ( ukazuje potřebná procenta)
 Procentuální nastavení provedete přes ikonu:

Více

» Stiskněte zelené tlačítko Start na ovládacím panelu

## B2 KOPÍROVÁNÍ-ZMENŠOVÁNÍ

- » Ze základního menu na displeji vyberte ikonu: Panel kopírování
  » Na displeji vyberte první záložku zleva-dole: Rychlé nastavení
  » Ze zobrazené nabídky vyberte ikonu: Auto Papír Výběr A4 Běžný
  » Nyní stiskněte ikonu vedle vpravo 100% Lupa a vyberte Auto
  » Vyberte druhou záložku zleva-dole: Orig./Papír/Dokončování
  » Dále vyberte ikonu: Originál Velikost, Zad. formátu
- » Změřte dokument (originál): | X = ŠÍŘKA | a | Y = VÝŠKA | (hodnotu zadávejte v mm : tj. 35 cm jako 350 (mm)
- » Stiskněte ikonu <sup>Tlačítka #</sup> pro zadání naměřené hodnoty | X | (numerickými tlačítky na ovládacím panelu)
- » Stiskněte ikonu Tlačítka # pro zadání naměřené hodnoty | Y |
- » Náhled zobrazí podobu dokumentu ; stiskněte tlačítko Start

## **B3** KOPÍROVÁNÍ-OBOUSTRANNÉ

Oboustranné kopírování zadejte až po nastavení <u>běžného kopírování nebo zmenšování</u>. Jinak nelze využít

Náhled

- » Na displeji vyberte první záložku zleva-dole: Rychlé nastavení
- » Ze zobrazené nabídky vyberte ikonu:

1stranný<mark>»</mark>1stranný Oboustranný

- » Ve zobrazené tabulce vyberte ikonu vpravo nahoře:
- » Stiskněte tl. Start a ovládacím panelu po každé další stránce (zařízení si je ukládá - tisk bude až po načtení všech stránek)
- » Po ukončení práce stiskněte ikonu vpravo-dole: Doskenovat

UPOZORNĚNÍ K BAREVNÉMU KOPÍROVÁNÍ

BAREVNÉ KOPÍROVÁNÍ je kromě modu A Rychlá kopie možno nastavit na ovl. panelu (nejlépe před užitím NÁHLEDu) stiskem tlačítka Auto Color IN V

Dovolujeme si čtenáře upozornit, že u skenování není možná asistence knihovníků.

Osoba, která skener užije, odpovídá za to, že tento byl použit v souladu s právními předpisy a jeho užitím nedošlo k porušení zákona č. 121/2000 Sb. **AUTORSKÉHO ZÁKONA** 

! DŮLEŽITÉ UPOZORNĚNÍ KE SKENOVÁNÍ ! Po ukončení skenování (do e-mailu nebo na USB paměť) zkontrolujte, zda skenování bylo úspěšné.

Učiňte tak ještě před odchodem ze studovny.

#### RYCHLÉ SKENOVÁNÍ AI

Funkce Rychlý sken e-mail slouží pro jednoduché skenování do e-mailu uvedeného ve Vašem čtenářském kontě\*

\* > Skenovaný materiál je automaticky posílán na tento e-mail

- > Originál bude naskenován tak, jak jej uložíte na sklo (nelze nijak upravovat
  - > 1 SKEN = 1 E-MAIL (každá strana v samostatném e-mailu)

- » Odklopte víko kopírky směrem vzhůru
- » Vložte dokument (originál) na kontaktní sklo kopírky (Vlevo k šipce [Obr. 5] : A3 na šířku, A4 na výšku nebo šířku)
- » Ze <u>základního menu</u> na displeji vyberte ikonu: Rychlý sken e-mail

## B SKENOVÁNÍ: E-MAIL

Funkce je určena pro skenování menšího množství stran (z důvodu omezené kapacity odesílaných dat)

- » Vložte dokument (originál) na kontaktní sklo kopírky
   (Vlevo k šipce [Obr. 5] : A3 na šířku, A4 na výšku nebo šířku)
- » Ze základního menu na displeji vyberte ikonu: Panel skenování
- » Stiskněte ikonu vlevo-nahoře Zad. adresy poté Adresa
   (na displeji se zobrazí virtuální klávesnice s abecedou)
   » Napište jejím prostřednictvím svoji adresu a potvrďte 2x OK
   » Na displeji vyberte první záložku zleva-dole: Rychlé nastavení
- » Ze zobrazené nabídky vyberte ikonu: Vypnuto Průběžné skenovat

Originál/Odesíl/

Formát dat

- » Stiskněte ikonu: Zapnuto
- » Stiskněte třetí záložku vlevo-dole
- » Ze zobrazené nabídky vyberte formát a orientaci odpovídající skenovanému dokumentu (nebo zvolte Auto a potvrďte OK
- » Stiskněte tl. Start a ovládacím panelu-po každé další stránce (zařízení si skenované stránky průběžně ukládá)

Doskenovat

dále

Originál

Velikost

### » Po ukončení práce stiskněte ikonu vpravo-dole:

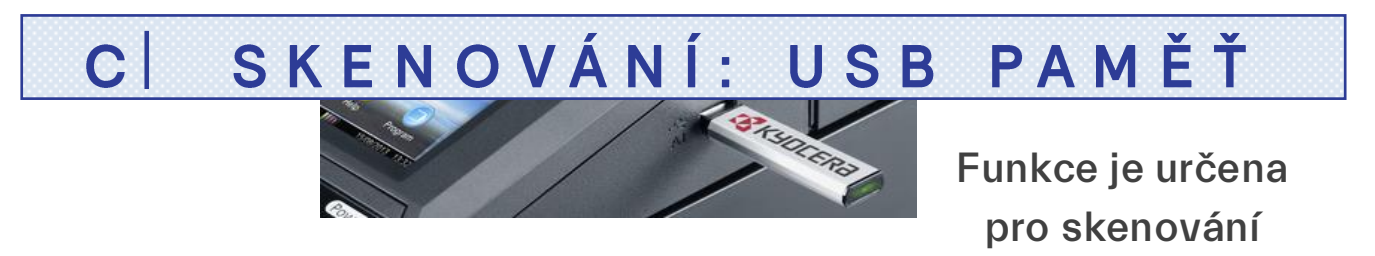

většího množství stran.

SKENOVAT LZE:

> Do již existující SLOŽKY:  $\rightarrow \rightarrow \rightarrow \rightarrow$ 

> Do nově vytvořeného SOUBORU:

C1 | SKENOVÁNÍ USB: SLOŽKA

C2 | SKENOVÁNÍ USB: SOUBOR

### C1 SKENOVÁNÍ USB: SLOŽKA

Funkce je určena pro skenování do již existující SLOŽKY

» Vložte Vaši USB do zdířky na pravé straně kopírky [Obr. 6]

- » z Panel USB <u>menu</u> na displeji vyberte ikonu:
- » Ze zobrazených složek (Vaší USB) vyberte Vámi požadovanou (před vybranou složkou se objeví znak vpotvrzující výběr)
- » Stiskněte ikonku Otevřít a poté Uložit soubor
- » Vyberte druhou záložku zleva-dole: Funkce
- » Dále stiskněte ikonu: Originál Velikost
- » Ze zobrazené nabídky vyberte formát a orientaci odpovídající skenovanému dokumentu (nebo zvolte Auto a potvrďte OK

•

Vypnuto Průběžné skenovat

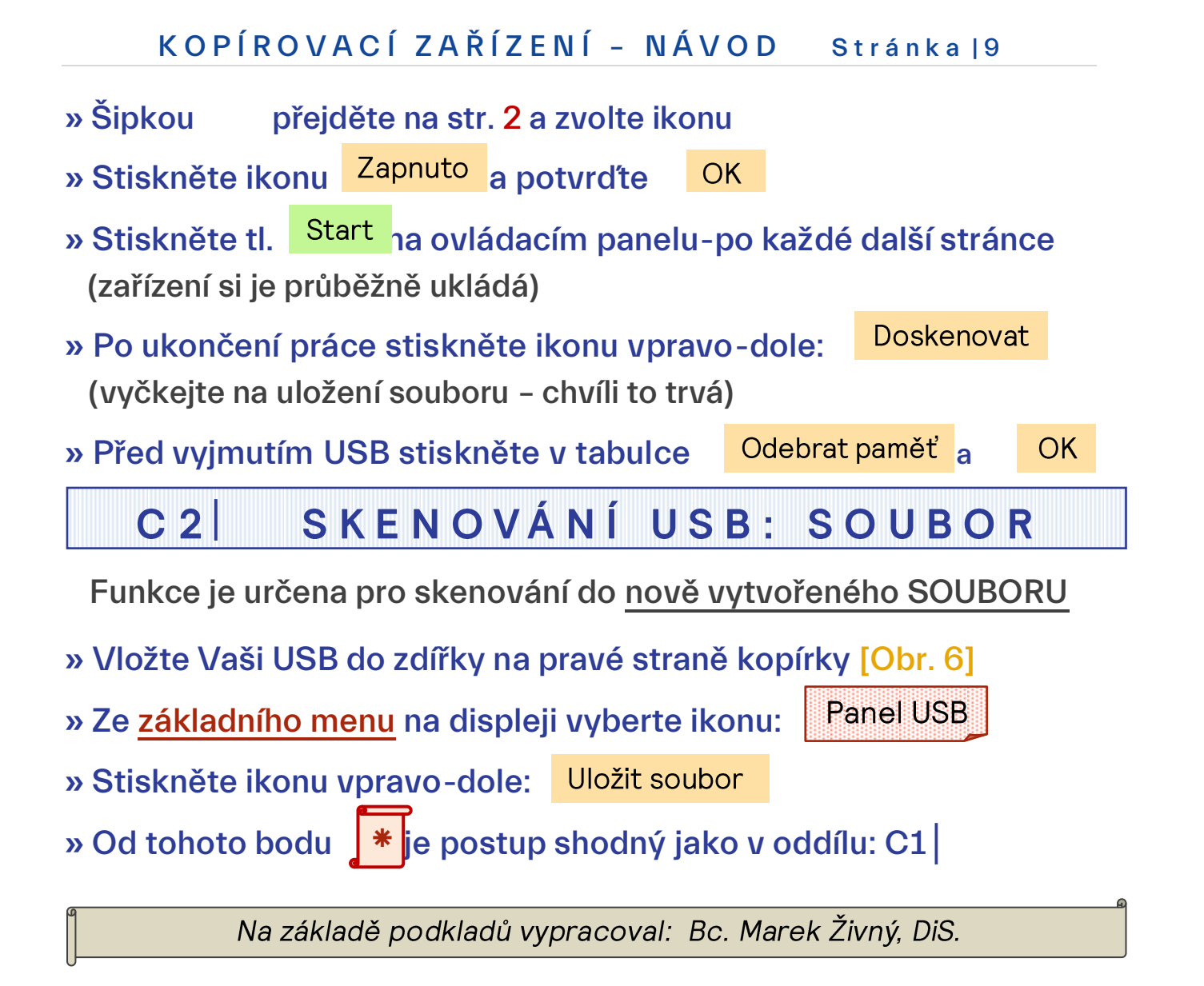